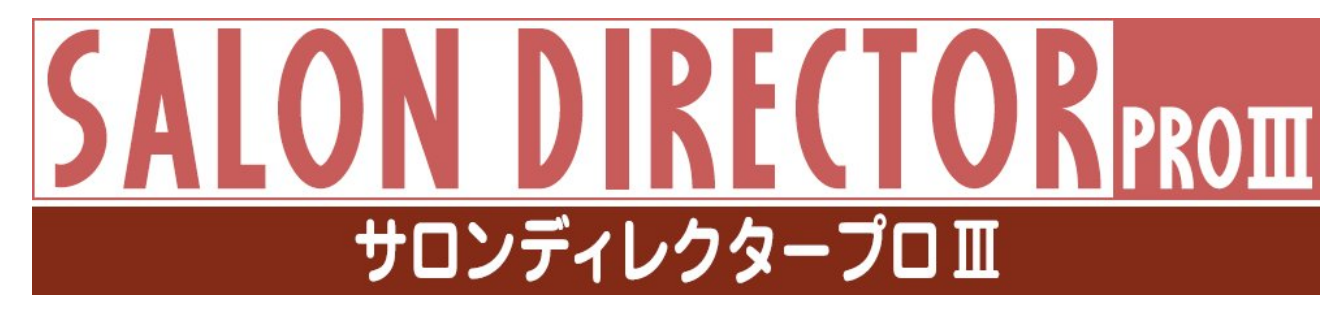

バージョンアップマニュアル

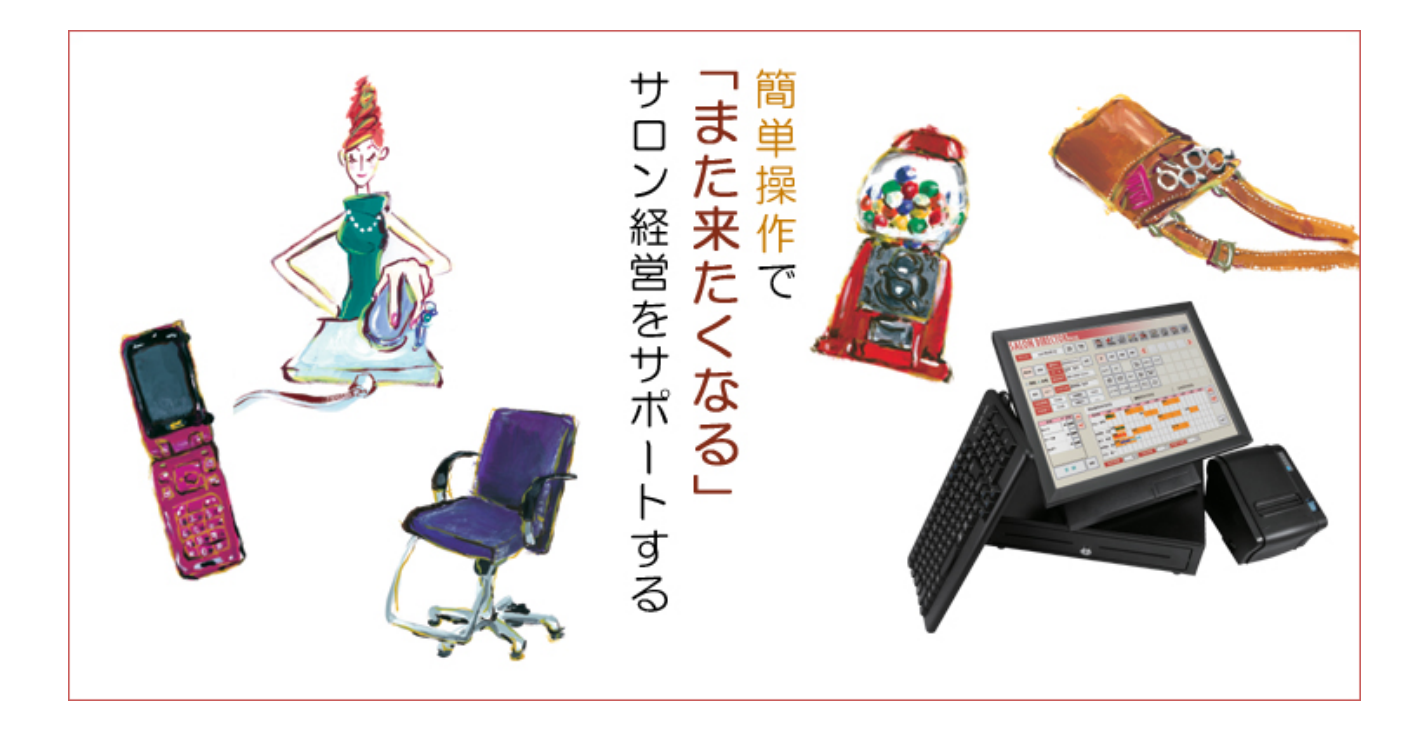

新明和ソフトテクノロジ株式会社

| 目次                    |   |
|-----------------------|---|
| 第1章 はじめに              | 1 |
| 第2章 バージョンアップする        | 2 |
| サロンディレクタープロⅢのバージョンアップ | 2 |

## 第1章 はじめに

本インストーラーは「サロンディレクタープロⅢ」のバージョンアップ版プログラムです。

「サロンディレクタープロⅢ」がインストールされていないパソコンにインストールしても正常に動作 いたしません。

## 第2章 バージョンアップする

サロンディレクタープロⅢバージョンアップ版をインストールします。

## サロンディレクタープロ川のバージョンアップ

1. 「アップデートファイル (Sdp3Setup.zip)」のリンクをクリックし、ファイルを保存します。

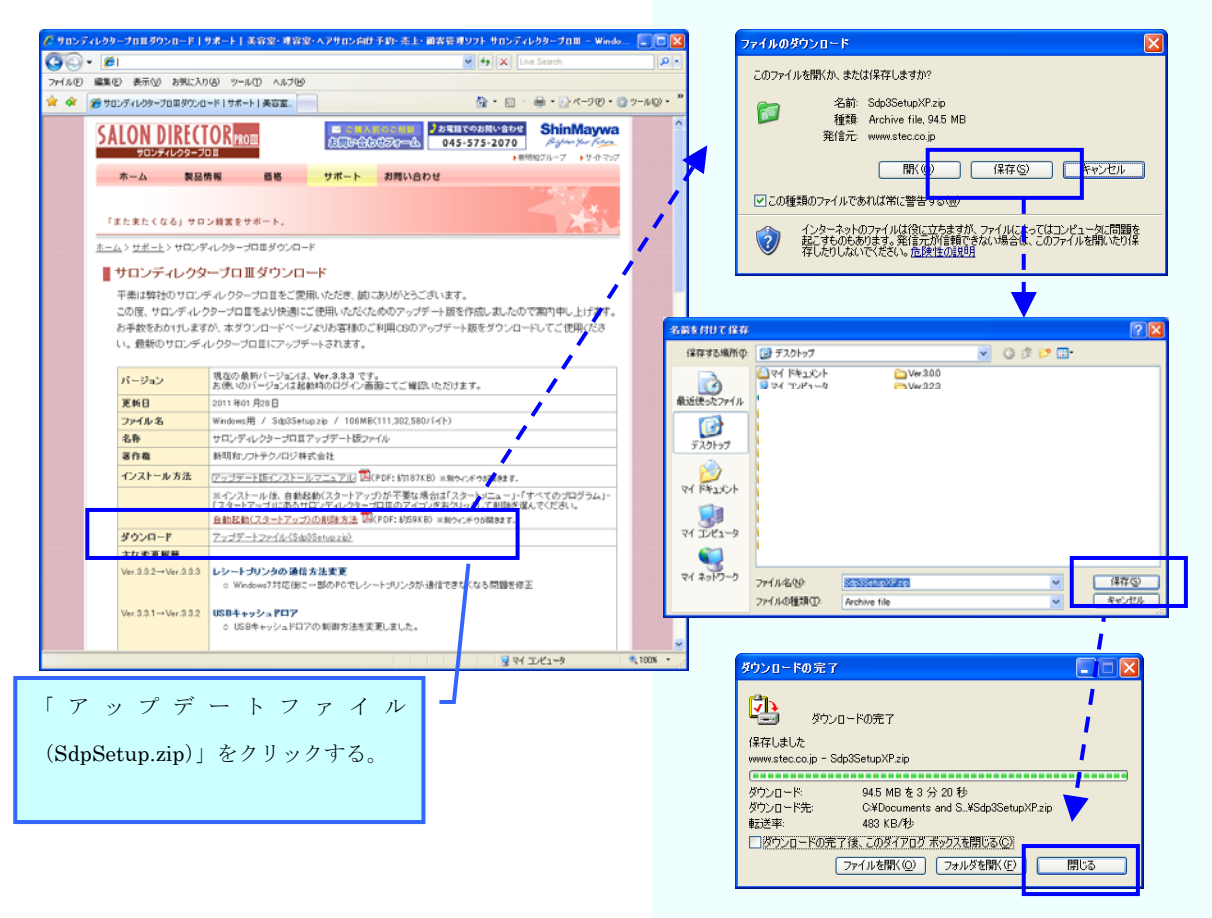

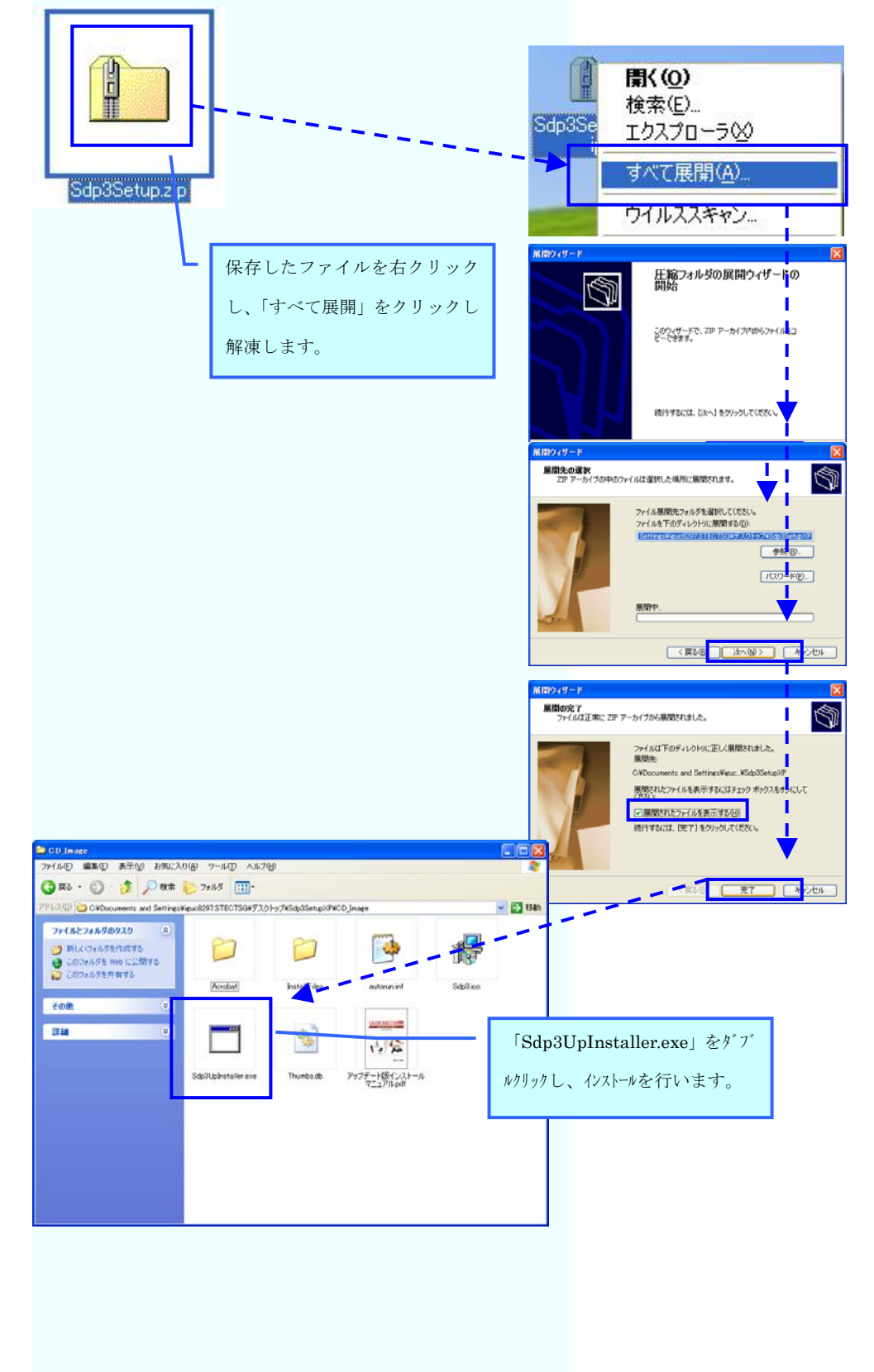

## 2. 保存したアップデートファイルを解凍し、インストールを実行します。

 サロンディレクタープロⅢインストーラー画面が表示されますので サロンディレクタープロⅢの インストールを開始 ボタンをクリックしてください。 確認メッセージが表示されますので はい(Y) をクリックし、インストールを行ってください。

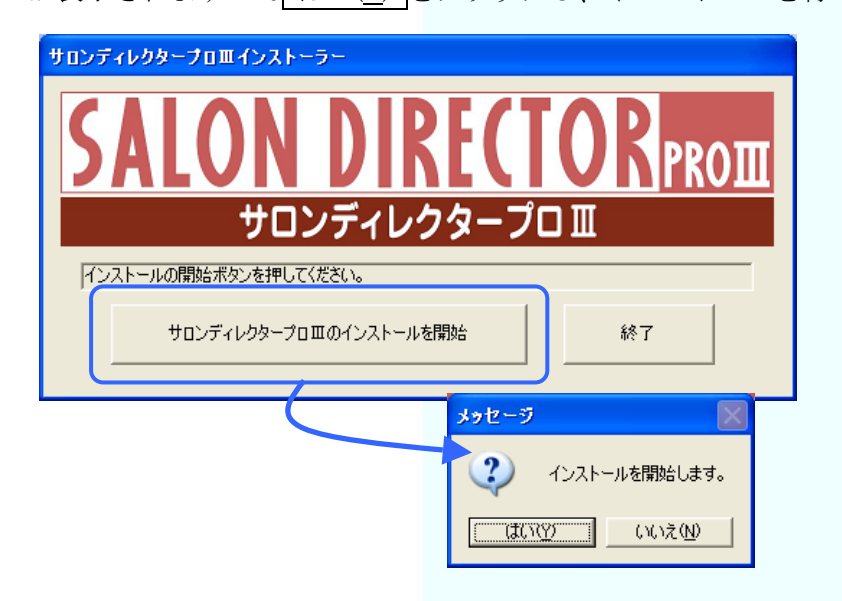

4. インストールが開始されると「ソフト電池」「USB キードライバー」「EPSON OPOS」のセットア ップが自動的に行われます。

※Windows 2000/Windows XP をご使用の場合は、「EPSON OPOS」はセットアップされません。

| サロンディレクタープロ皿インストーラー                            |
|------------------------------------------------|
| SALON DIRECTOR PROM                            |
|                                                |
|                                                |
| サロンディレクタープロ皿のイン<br>サロンディレクタープロ <b>皿インストーラー</b> |
| SALON DIRECTOR PROM                            |
| サロンディレクタープロ Ⅲ                                  |
| USBキードライバをセットアップしています。しばらくお待ちください              |
| サロンディレクターブロ皿のイ                                 |
| <b>サロクティレクターフロニオクストーラー</b>                     |
|                                                |
| サロンディレクタープロ Ⅲ                                  |
| EPSON OPOS サービスパックをセットアップしています。しばらくお待ちください     |
| サロンディレクタープロ 巫のインストールを開始 終了                     |
|                                                |
|                                                |

5. サロンディレクタープロIIIセットアップウィザードが表示されます。次へ(N)>ボタンをクリック します。

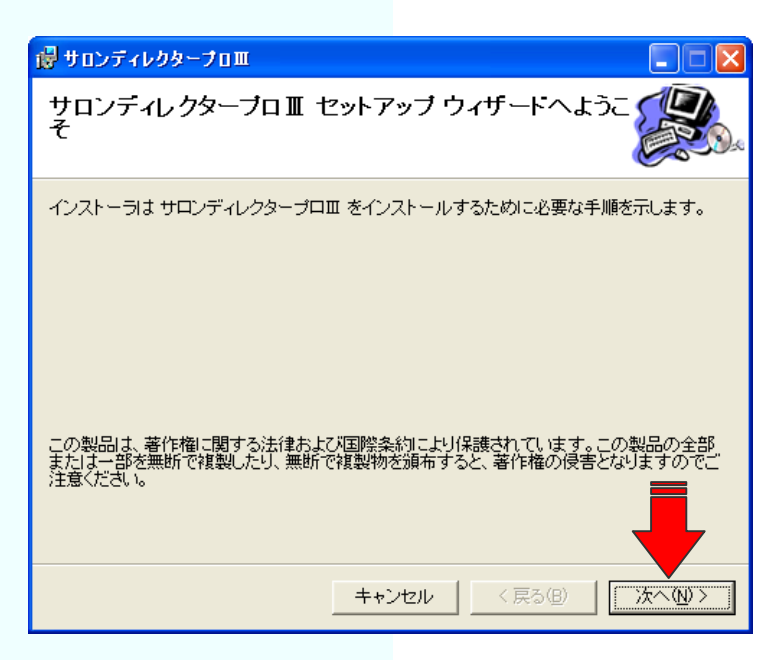

6. インストールフォルダの選択画面が表示されますが、変更しないで<u>次へ(N)></u>ボタンをクリックします。

| 🐻 サロンディレクターフロ皿                                                                                                    |                                                        |
|----------------------------------------------------------------------------------------------------|--------------------------------------------------------|
| インストール フォルダの選択                                                                                                    |                                                        |
| インストーラは次のフォルダへ サロンディレクターブロ亜 をインストール<br>このフォルダにインストールするはは[次へ]をクリックしてください。別の<br>ルするはは、アドレスを入力するか[参照]をクリックしてください。<br>フォルダ(F):<br>C¥Program Files¥新明和ソフトテクノロジ株式会社¥サロンディレク: | します。<br>フォルダにイ インストール先は変更<br>しない。<br>参照U…<br>ディスク領域(D… |
| サロンディレクタープロ皿 を現在のユーザー用か、またはすべてのユーザー用                                                                                                    | にインストールします:                                            |
| ◎ すべてのユーザー( <u>E</u> )                                                                                                    |                                                        |
| ○ このユーザーのみ(M)                                                                                                    |                                                        |
|                                                                                                    |                                                        |

7. インストールの確認画面が表示されます。 次へ(<u>N</u>)> ボタンをクリックするとサロンディレクター プロⅢのインストールが開始されます。

| 。<br>得サロンディレクターフロ皿              |       |
|---------------------------------|-------|
| インストールの確認                       |       |
| サロンディレクターブロエ をインストールする準備ができました。 |       |
| [次へ]をクリックしてインストールを開始してください。     |       |
|                                 |       |
|                                 |       |
|                                 |       |
|                                 |       |
|                                 |       |
|                                 | _     |
|                                 |       |
|                                 |       |
| キャンセル く戻る(8)                    | (次へ)) |

8. サロンディレクタープロⅢをインストールしています画面が表示されます。完了画面が表示される までしばらくお待ちください。

| 慢 サロンディレクターフロ皿                   |        |
|----------------------------------|--------|
| サロンディレクターブロ III をインストールしてい<br>ます |        |
| サロンディレクタープロ皿 をインストールしています。       |        |
| お待ちください                          |        |
|                                  |        |
|                                  |        |
|                                  |        |
|                                  |        |
|                                  | 次へ(型)> |

9. インストールが完了しました画面が表示されます。 閉じる(<u>C</u>) ボタンをクリックして、インストールを終了してください。

| 健 サロンディレクタープロⅢ                                     |               |
|----------------------------------------------------|---------------|
| インストールが完了しました。                                     |               |
| サロンディレクタープロロ は正しくインストールされました。                      |               |
| 終了するには、「閉じる」をクリックしてください。                           |               |
|                                                    |               |
|                                                    |               |
|                                                    |               |
|                                                    |               |
|                                                    |               |
|                                                    | =             |
| Windows Update で、.NET Framework の重要な更新があるかどうかを確認して |               |
|                                                    |               |
| キャンセル 〈 戻る(母)                                      | <u>閉じる(C)</u> |

 サロンディレクタープロⅢインストーラーの 終了 ボタンをクリックしインストーラーを終 了してください。

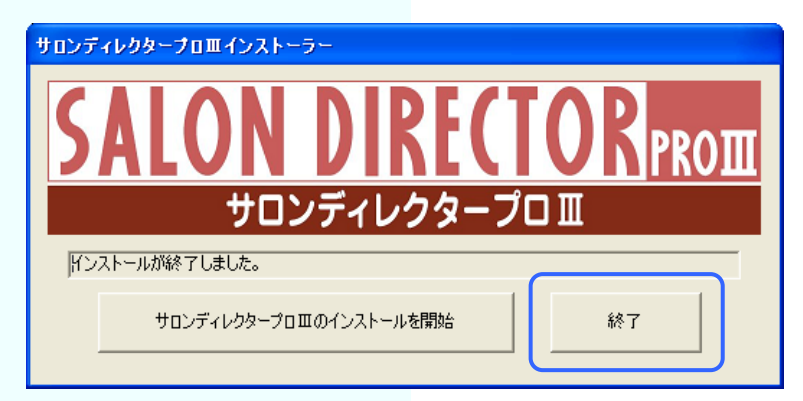